# セキュアなクライアントVPNユーザに対するス タティックIPアドレス割り当ての設定

| 内科          | 容             |
|-------------|---------------|
| はじめ         | <u>512</u>    |
| <u>前提</u> 条 |               |
| <u>要</u> 何  | <u>#</u>      |
| 使月          | 用するコンポーネント    |
| <u>背景該</u>  | <u>兑明</u>     |
| <u>設定</u>   |               |
| <u>確認</u>   |               |
| トラフ         | <u>ブルシュート</u> |

## はじめに

このドキュメントでは、LDAP属性マップを使用してリモートアクセスVPNユーザにスタティッ クIPアドレスを割り当てる方法について説明します。

# 前提条件

#### 要件

次の項目に関する知識があることが推奨されます。

- Active Directory ( AD )
- Lightweight Directory Access Protocol(LDAP)
- Cisco Secure Firewall脅威対策
- Cisco Secureファイアウォール管理センター

使用するコンポーネント

このドキュメントの情報は、次のソフトウェアとハードウェアのバージョンに基づいています。

- Windows Server 2022
- FTDバージョン7.4.2
- FMCバージョン7.4.2

このドキュメントの情報は、特定のラボ環境にあるデバイスに基づいて作成されました。このド キュメントで使用するすべてのデバイスは、クリアな(デフォルト)設定で作業を開始していま す。本稼働中のネットワークでは、各コマンドによって起こる可能性がある影響を十分確認して ください。

# 背景説明

◆ 注:IPアドレス割り当てにレルムを使用し、LDAP属性マップを設定するオプションは、 firepowerバージョン6.7以降でサポートされています。先に進む前に、firepowerのバージョ ンが6.7以降であることを確認してください。

# 設定

ステップ 1: Devices > Remote Accessに移動し、目的のRemote Access VPN Policyを選択しま す。目的の接続プロファイルを選択します。AAAタブで、Authentication ServerとAuthorization Serverのレルムを選択します。

| Edit Connection Profile                          |                                                                                                | 0   |
|--------------------------------------------------|------------------------------------------------------------------------------------------------|-----|
| Connection Profile:*<br>Group Policy:*           | RAVPN_PROFILE DfltGrpPolicy + Group Policy AAA Aliases                                         |     |
| Authentication                                   | AAA Only                                                                                       |     |
| Authentication Method:<br>Authentication Server: | WINDOWS_2022_AD (AD)                                                                           |     |
| <ul> <li>Use secondary authenticat</li> </ul>    | Fallback to LOCAL Authentication                                                               |     |
| Authorization                                    |                                                                                                |     |
| Authorization Server:                            | Use same authentication server 💌                                                               |     |
|                                                  | Allow connection only if user exists in authorization database<br>Configure LDAP Attribute Map |     |
| Accounting                                       |                                                                                                | - 1 |
| Accounting Server:                               |                                                                                                | - 1 |
| <ul> <li>Advanced Settings</li> </ul>            |                                                                                                |     |
|                                                  | Cancel Sav                                                                                     | /e  |

ステップ 2: Devices > Remote Accessに移動し、目的のリモートアクセスVPNポリシーを選択し ます。Advanced > Address Assignment Policyの順に選択し、Use authorization server (Only for RADIUS or Realm)オプションが有効になっていることを確認します。

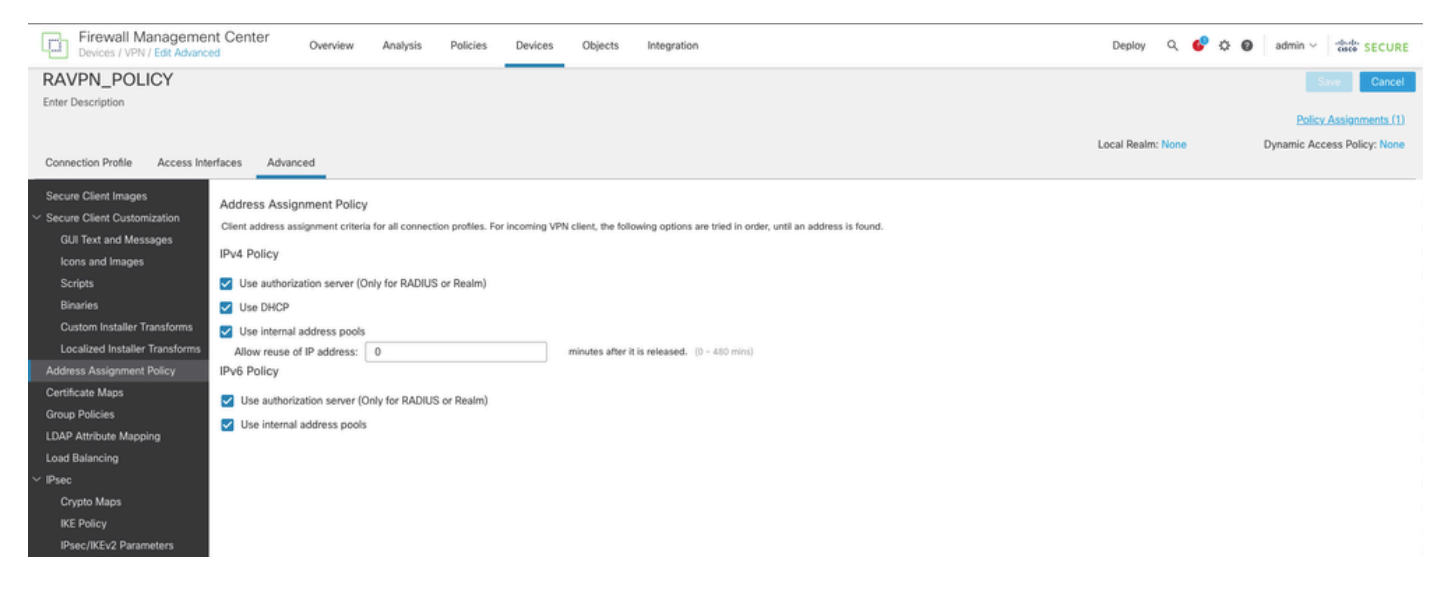

ステップ 3: Advanced > LDAP Attribute Mappingの順に移動し、LDAP Attribute Nameが msRADIUSFramedIPAddressに設定され、Cisco Attribute NameがIETF-Radius-Framed-IP-Addressに設定された名前マップを追加します。

| Firewall Managemen<br>Devices / VPN / Edit Advance | nt Center Overview Analysis P                      | folicies Devices Objects Integration                      | Deploy Q ổ 🌣 🛛 admin - 📩 SECURE               |
|----------------------------------------------------|----------------------------------------------------|-----------------------------------------------------------|-----------------------------------------------|
| RAVPN_POLICY                                       |                                                    |                                                           | Save Cancel                                   |
| Enter Description                                  |                                                    |                                                           |                                               |
|                                                    |                                                    |                                                           | Policy Assignments (1)                        |
|                                                    |                                                    |                                                           | Local Realm: None Dynamic Access Policy: None |
| Connection Profile Access Inte                     | erfaces Advanced                                   |                                                           |                                               |
| Secure Client Images                               | LDAP Attribute Mapping                             |                                                           |                                               |
| <ul> <li>Secure Client Customization</li> </ul>    | LDAP attribute mapping can be configured to enable | LDAP server to perform authorization.                     |                                               |
| GUI Text and Messages                              |                                                    |                                                           | +                                             |
| Icons and Images                                   | Realm                                              | Мар                                                       |                                               |
| Scripts                                            | WINDOWS_2022_AD                                    |                                                           | / i                                           |
| Binaries                                           |                                                    |                                                           |                                               |
| Custom Installer Transforms                        |                                                    | Configure LDAP Attribute Map                              | 1                                             |
| Address Assignment Policy                          |                                                    | Realm:                                                    |                                               |
| Cartificata Mans                                   |                                                    | WINDOWS_2022_AD (AD) +                                    |                                               |
| Group Policies                                     |                                                    |                                                           |                                               |
| LDAP Attribute Mapping                             |                                                    | LDAP attribute Maps: +                                    |                                               |
| Load Balancing                                     |                                                    | Name Map:                                                 |                                               |
| ✓ IPsec                                            |                                                    | LDAP Attribute Name Cisco Attribute Name                  |                                               |
| Crypto Maps                                        |                                                    | msRADIUSFramedIPAddress v IETF-Radius-Framed-IP-Address v |                                               |
| IKE Policy                                         |                                                    | Value Maps:                                               |                                               |
| IPsec/IKEv2 Parameters                             |                                                    | LDAP Attribute Value Cisco Attribute Value                |                                               |
|                                                    |                                                    | Add Value Map                                             |                                               |
|                                                    |                                                    |                                                           |                                               |
|                                                    |                                                    |                                                           |                                               |
|                                                    |                                                    | Cancel OK                                                 |                                               |
|                                                    |                                                    |                                                           |                                               |

ステップ 4: Windows ADサーバでServer Managerを開き、Tools > Active Directory Users and Computersの順に移動します。userで右クリックして、Properties > Dial-inの順に選択し、Assign Static IP Addressesチェックボックスをオンにします。

| Jo | hn | Doe | Pro | perties |
|----|----|-----|-----|---------|
|    |    |     |     |         |

|                                                                           | control                                             | Remote D        | esktop Se   | rvices Profile                    | COM+         |
|---------------------------------------------------------------------------|-----------------------------------------------------|-----------------|-------------|-----------------------------------|--------------|
| General                                                                   | Address                                             | Account         | Profile     | Telephones                        | Organization |
| Member                                                                    | Of                                                  | Dial-in         | Envi        | ronment                           | Sessions     |
| <ul> <li>Network</li> <li>Allow</li> <li>Deny</li> <li>Control</li> </ul> | Access Pen<br>access<br>access<br>ol access th      | mission ———     | twork Polic | 2y                                |              |
| Callback                                                                  | Caller-ID:<br>Options —<br>allback<br>v Caller (Boy | ting and Perm   | Г<br>       |                                   |              |
| C Alum                                                                    | in Callback                                         |                 | ote Acces   | s Service only)                   |              |
| C Alway                                                                   | vs Callback t                                       | to:             |             | s Service only)                   |              |
| C Alway<br>Assign<br>Define If<br>Dial-in co                              | n Static IP A<br>P addresses                        | to:<br>ddresses | this        | s Service only)<br>Static IP Addr | esses        |

ステップ 5:Static IP Addressesを選択して、static IP addressをユーザに割り当てます。

| Static IP Addresses           | ×                  |
|-------------------------------|--------------------|
| Assign a static IPv4 address: | 172 . 16 . 20 . 73 |
| Assign a static IPv6 address: |                    |
| Prefix:                       |                    |
| Interface ID:                 |                    |
| OK                            | Cancel             |

手順 6:VPNゲートウェイに接続し、Cisco Secure Clientを使用してログインします。設定した 固定IPアドレスがユーザに割り当てられます。

| S Cisco Secure Client                                        | -                                                                                  | ×            |
|--------------------------------------------------------------|------------------------------------------------------------------------------------|--------------|
| cisco Secure (                                               | Client                                                                             | 0            |
| General                                                      | Virtual Private Network (VPN)                                                      |              |
| Status Overview                                              | Preferences Statistics Route Details Firewall Message History                      |              |
| AnyConnect VPN >                                             | Connection Information                                                             | - <b>^</b> Î |
| Zero Trust Access                                            | Tunnel Mode (IPv4): Tunnel All Traffic                                             | - 11         |
| Network                                                      | Dynamic Tunnel Exclusion: None<br>Dynamic Tunnel Inclusion: None                   |              |
| ISE Posture                                                  | Duration: 00:00:26<br>Session Disconnect: None                                     |              |
| Umbreila                                                     | Management Connection State: Disconnected (user tunnel active) Address Information | _            |
|                                                              | Client (IPv4): 172.16.20.73<br>Client (IPv6): Not Available<br>Server: 10.0.0.1    |              |
| Collect diagnostic information for all installed components. | Bytes Reset E                                                                      | xport Stats  |

## 確認

debug Idap 255を有効にして、msRADIUSFramedIPAddress LDAP属性が取得されることを確認 します。

```
[13] Session Start
[13] New request Session, context 0x000015371bf7a628, reqType = Authentication
[13] Fiber started
[13] Creating LDAP context with uri=ldap://192.168.2.101:389
[13] Connection to LDAP server: ldap://192.168.2.101:389, status = Successful
[13] supportedLDAPVersion: value = 3
[13] supportedLDAPVersion: value = 2
[13] Binding as (Administrator@test.example) [Administrator@test.example]
[13] Performing Simple authentication for Administrator@test.example to 192.168.2.101
[13] LDAP Search:
Base DN = [CN=Users,DC=test,DC=example]
Filter = [sAMAccountName=jdoe]
Scope = [SUBTREE]
[13] User DN = [CN=John Doe, CN=Users, DC=test, DC=example]
[13] Talking to Active Directory server 192.168.2.101
[13] Reading password policy for jdoe, dn:CN=John Doe,CN=Users,DC=test,DC=example
[13] Read bad password count 0
[13] Binding as (jdoe) [CN=John Doe, CN=Users, DC=test, DC=example]
[13] Performing Simple authentication for jdoe to 192.168.2.101
[13] Processing LDAP response for user jdoe
[13] Message (jdoe):
[13] Authentication successful for jdoe to 192.168.2.101
[13] Retrieved User Attributes:
[13] objectClass: value = top
[13] objectClass: value = person
[13] objectClass: value = organizationalPerson
[13] objectClass: value = user
[13] cn: value = John Doe
[13] sn: value = Doe
[13] givenName: value = John
[13] distinguishedName: value = CN=John Doe,CN=Users,DC=test,DC=example
[13] instanceType: value = 4
[13] whenCreated: value = 20240928142334.0Z
[13] whenChanged: value = 20240928152553.0Z
[13] displayName: value = John Doe
[13] uSNCreated: value = 12801
[13] uSNChanged: value = 12826
[13] name: value = John Doe
[13] objectGUID: value = .....fA.f...;.,
[13] userAccountControl: value = 66048
[13] badPwdCount: value = 0
[13] codePage: value = 0
[13] countryCode: value = 0
[13] badPasswordTime: value = 0
[13] lastLogoff: value = 0
[13] lastLogon: value = 0
[13] pwdLastSet: value = 133720070153887755
[13] primaryGroupID: value = 513
[13] userParameters: value = m: d.
[13] objectSid: value = .....Q=.S....=...Q...
[13] accountExpires: value = 9223372036854775807
[13] logonCount: value = 0
[13] sAMAccountName: value = jdoe
```

[13] sAMAccountType: value = 805306368 [13] userPrincipalName: value = jdoe@test.example [13] objectCategory: value = CN=Person,CN=Schema,CN=Configuration,DC=test,DC=example [13] msRADIUSFramedIPAddress: value = -1408232375 [13] mapped to IETF-Radius-Framed-IP-Address: value = -1408232375 [13] msRASSavedFramedIPAddress: value = -1408232375 [13] dSCorePropagationData: value = 16010101000000.0Z [13] lastLogonTimestamp: value = 133720093118057231 [13] Fiber exit Tx=522 bytes Rx=2492 bytes, status=1 [13] Session End

トラブルシュート

debug コマンド:

debug webvpn 255

LDAPのデバッグ

目的のRA VPNユーザに割り当てられたスタティックIPアドレスを検証するコマンド:

show vpn-sessiondb anyconnect filter name <ユーザ名>

<#root>

firepower#

show vpn-sessiondb anyconnect filter name jdoe

Session Type: AnyConnect

Username : jdoe Index : 7 Assigned IP : 172.16.20.73 Public IP : 10.0.0.10 Protocol : AnyConnect-Parent SSL-Tunnel DTLS-Tunnel License : AnyConnect Premium Encryption : AnyConnect-Parent: (1)none SSL-Tunnel: (1)AES-GCM-128 DTLS-Tunnel: (1)AES-GCM-256 Hashing : AnyConnect-Parent: (1)none SSL-Tunnel: (1)SHA256 DTLS-Tunnel: (1)SHA384 Bytes Tx : 14664 Bytes Rx : 26949 Group Policy : DfltGrpPolicy Tunnel Group : RAVPN\_PROFILE Login Time : 11:45:48 UTC Sun Sep 29 2024 Duration : Oh:38m:59s Inactivity : Oh:00m:00s VLAN Mapping : N/A VLAN : none Audt Sess ID : cb0071820000700066f93dec Security Grp : none Tunnel Zone : 0 翻訳について

シスコは世界中のユーザにそれぞれの言語でサポート コンテンツを提供するために、機械と人に よる翻訳を組み合わせて、本ドキュメントを翻訳しています。ただし、最高度の機械翻訳であっ ても、専門家による翻訳のような正確性は確保されません。シスコは、これら翻訳の正確性につ いて法的責任を負いません。原典である英語版(リンクからアクセス可能)もあわせて参照する ことを推奨します。